## 決済pip差注文

新規のクイック注文と同時に、あらかじめ指定したpip差で決済注文(指値・逆指値・トレール)を発注することができます。 決済pip差注文は、【成行注文】・【ストリーミング注文】・【クイック注文】・【IF-DONE】・【IF-OCO】の画面で設定することができます。

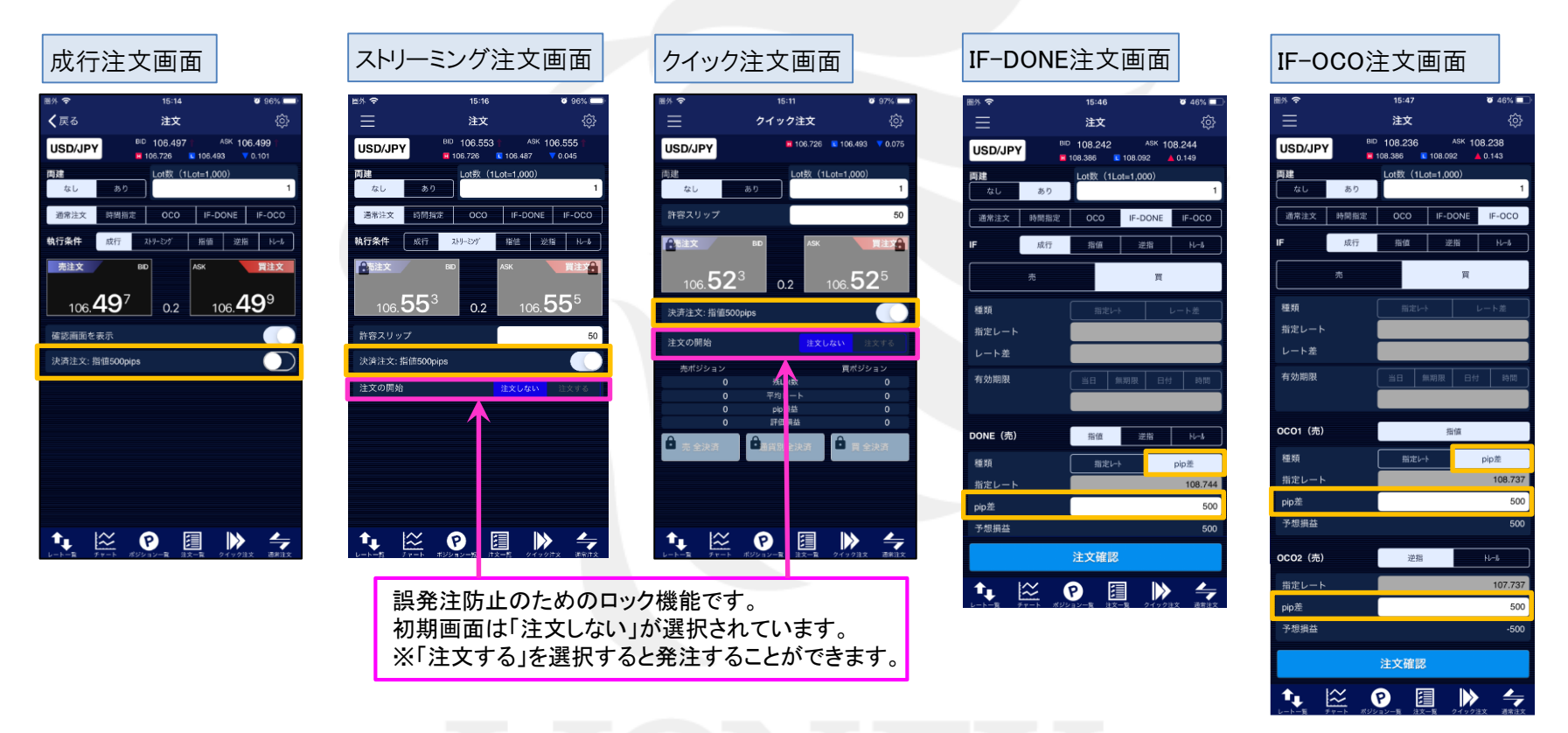

決済pip差注文のオン・オフの設定は注文画面から切り替え可能ですが、決済pip差の値幅の設定は、あらかじめ【通貨ペア別注文設定】で設定が必要です。 詳細は下記URL『決済pip差注文値幅設定』をご参照ください。

<u>http://hirose-fx.co.jp/pdf/lion\_iphone/iphone\_g02.pdf</u> 決済pip差注文が『オフ』の状態で、注文画面の発注ボタンをタップすると、決済注文は発注されませんので、ご注意ください。

#### 決済pip差注文

### ■決済pip差注文発注方法

#### LION FX for iPhone

ここでは、【クイック注文】画面での決済pip差注文の発注方法をご案内します。

圖外 穼

# あらかじめ、【通貨ペア別注文設定】で決済pip差の値幅設定が必要です。 詳細は、下記URL【決済pip差注文値幅設定】をご参照ください。 <a href="http://hirose-fx.co.jp/pdf/lion\_iphone/iphone\_g02.pdf">http://hirose-fx.co.jp/pdf/lion\_iphone/iphone\_g02.pdf</a>

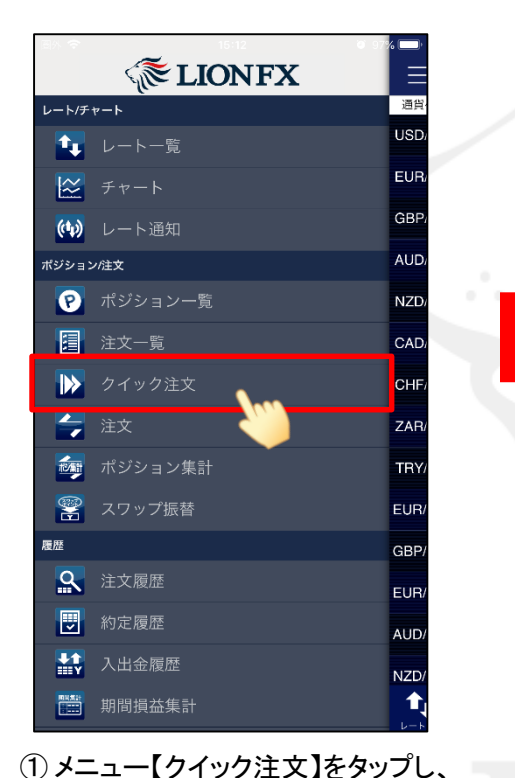

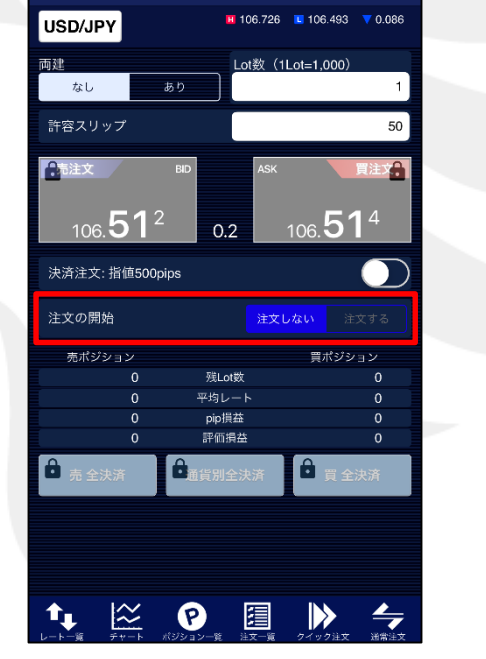

15:12

クイック注文

97%

<u>ن</u>

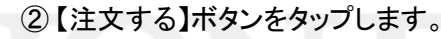

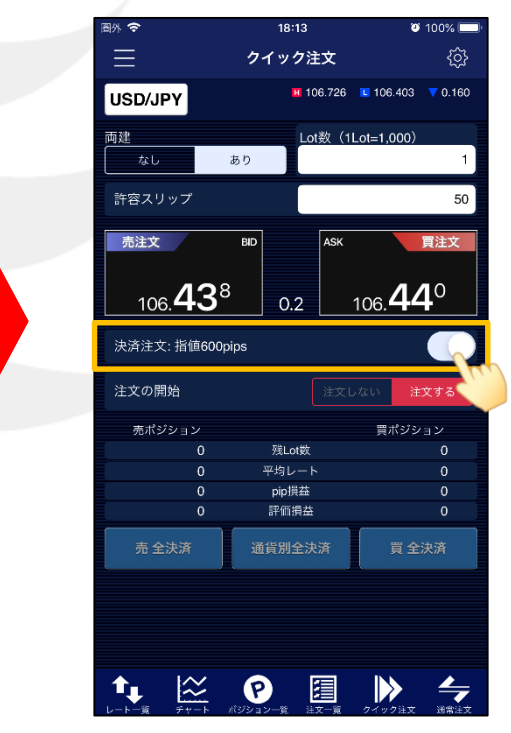

③ 発注ボタンの下にある決済pip差注文の 設定が【オン】になっているか確認します。 ここでは決済指値幅を600pips(=60銭)としました。

※メニュー画面を表示するには、表示している画面の左上にある = をタップしてくだい。

決済pip差注文

画面を開きます。

Þ

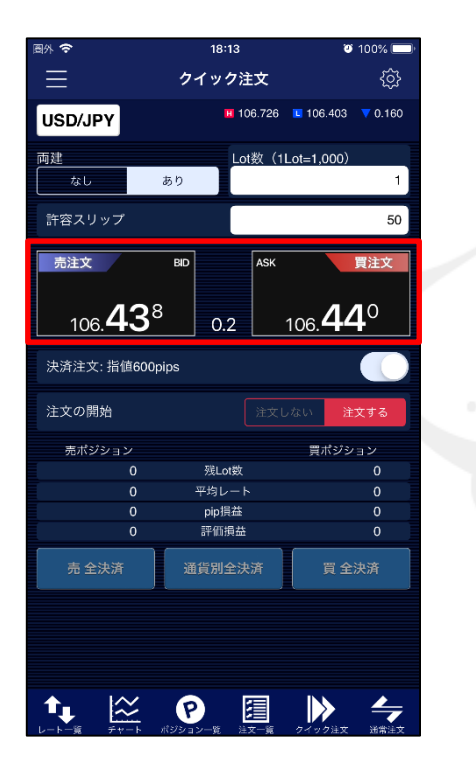

 3 発注ボタンをタップします。 買注文の場合は 5442 をタップします。
売注文の場合は 5423 をタップします。

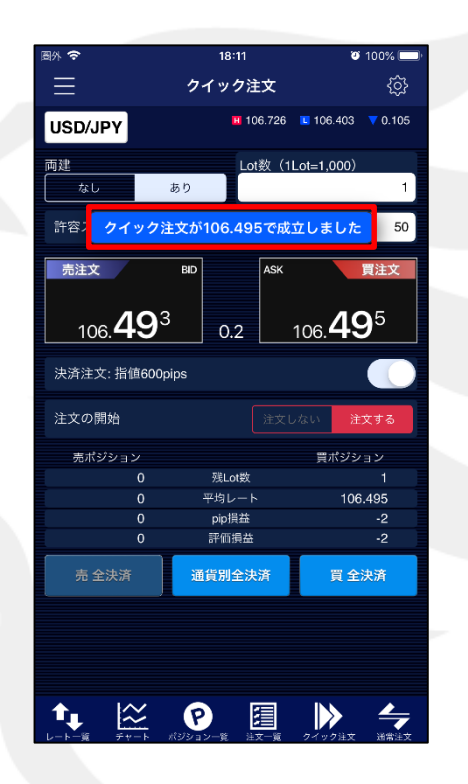

④ 注文が成立すると【〇〇で約定しました】
とポップアップが表示されます。
【閉じる】をタップします。

#### LION FX for iPhone

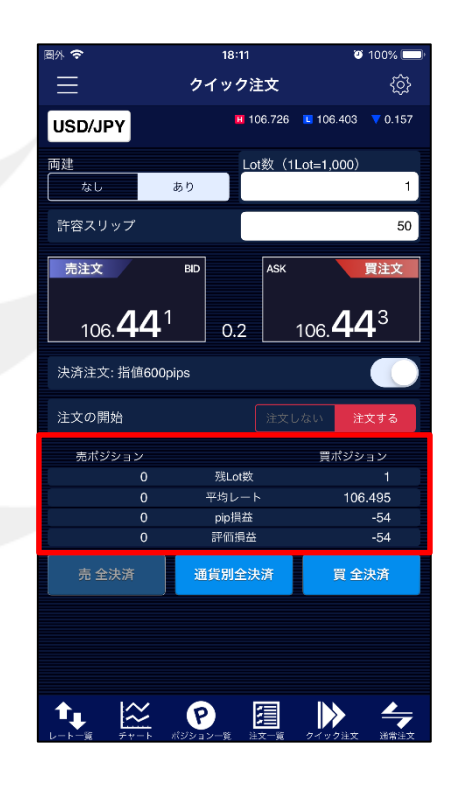

⑤ クイック注文画面に戻ります。 画面内のポジション数が更新されました。

►

#### LION FX for iPhone

| Tar 🗢                                 | 18:11                     |              | ອ 100% 💷               |
|---------------------------------------|---------------------------|--------------|------------------------|
|                                       | クイック                      | 主文           | ŝ                      |
| USP                                   | H 1                       | 06.726 💶 106 | .403 🔻 0.157           |
| 両建                                    | Lo                        | ot数(1Lot=1,  | 000)                   |
| なし                                    | あり                        |              | 1                      |
| 許容スリップ                                |                           |              | 50                     |
| 売注文                                   | BID                       | ASK          | 買注文                    |
| 106. <b>4</b>                         | <b>4</b> <sup>1</sup> 0.2 | 106.         | <b>44</b> <sup>3</sup> |
| 決済注文: 指値                              | (600pips                  |              |                        |
| 注文の開始                                 |                           |              | 注文する                   |
| 売ポジション                                |                           | 買            | ポジション                  |
|                                       | 0 残Lot数                   |              | 1                      |
|                                       | 0 <del>平</del> 均レー        |              | 106.495                |
|                                       | 0 pip損益                   |              | -54                    |
|                                       | 0 評価損益                    |              | -54                    |
| · · · · · · · · · · · · · · · · · · · |                           |              |                        |
| 売 全決済                                 | 通貨別全》                     | 快済           | 買 全決済                  |
| 売 全決済                                 | 通貨別全》                     | 快済           | 買 全決済                  |
| 売 全決済                                 | 通貨別全法                     | 快済           | 買 全決済                  |
| 売 全決済                                 | 通貨別全談                     | 快済           | 買 全決済                  |
| 売 全決済                                 | 通貨別全》                     | 快済           | 買全決済                   |
| 売全決済                                  | 通貨別全約                     |              | 買 全決済                  |
| 売全決済                                  |                           |              |                        |

⑥ 決済注文の発注状況は、
【注文一覧】で確認することができます。
■ をタップし、メニュー画面に戻ります。

|  | 周外 夺      | 15:12    | o 97% 💼 · |  |
|--|-----------|----------|-----------|--|
|  |           | A LIONFX |           |  |
|  | レート/チ     | ヤート      | 通貨        |  |
|  | 1         | レートー覧    | USD       |  |
|  | $\approx$ |          | EUR/      |  |
|  | (¢p)      | レート通知    | GBP/      |  |
|  | ポジショ      | ン/注文     | AUD       |  |
|  | P         | ポジション一覧  | NZD/      |  |
|  |           | 注文一覧     | CAD       |  |
|  |           | クイック注文   | CHF       |  |
|  | -         | 注文       | ZAR/      |  |
|  |           | ポジション集計  | TRY/      |  |
|  |           | スワップ振替   | EUR/      |  |
|  | 履歴        |          | GBP/      |  |
|  | 2         | 注文履歴     | EUR/      |  |
|  |           | 約定履歷     | AUD/      |  |
|  |           | 入出金履歴    | NZD/      |  |
|  |           | 期間損益集計   |           |  |
|  |           |          |           |  |

⑦【注文一覧】をタップします。

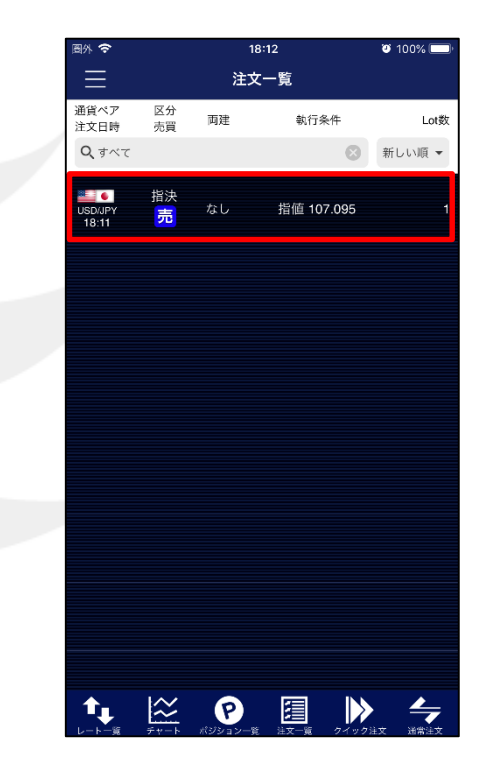

⑧発注した決済注文が表示されています。

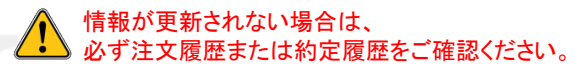

▶